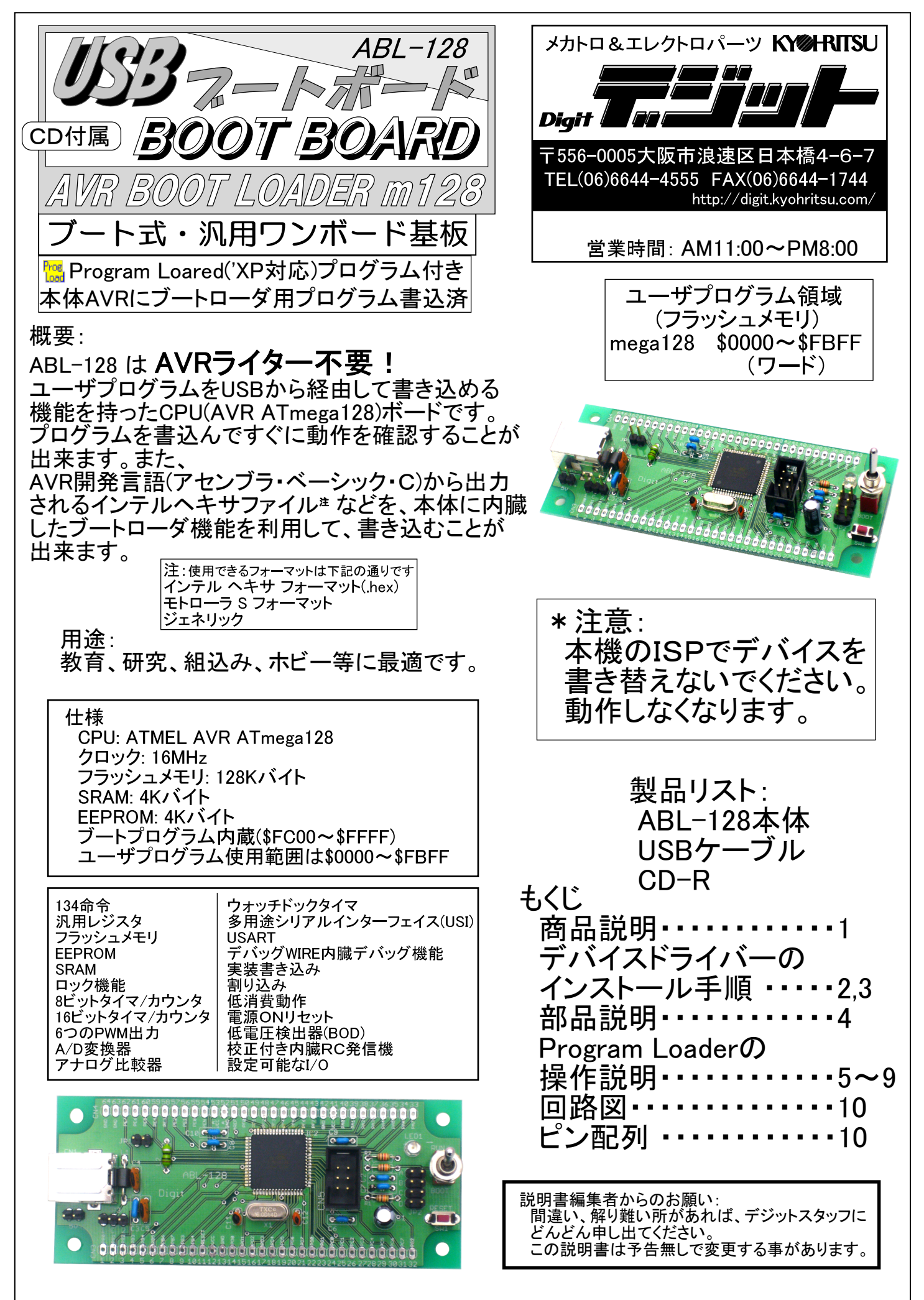

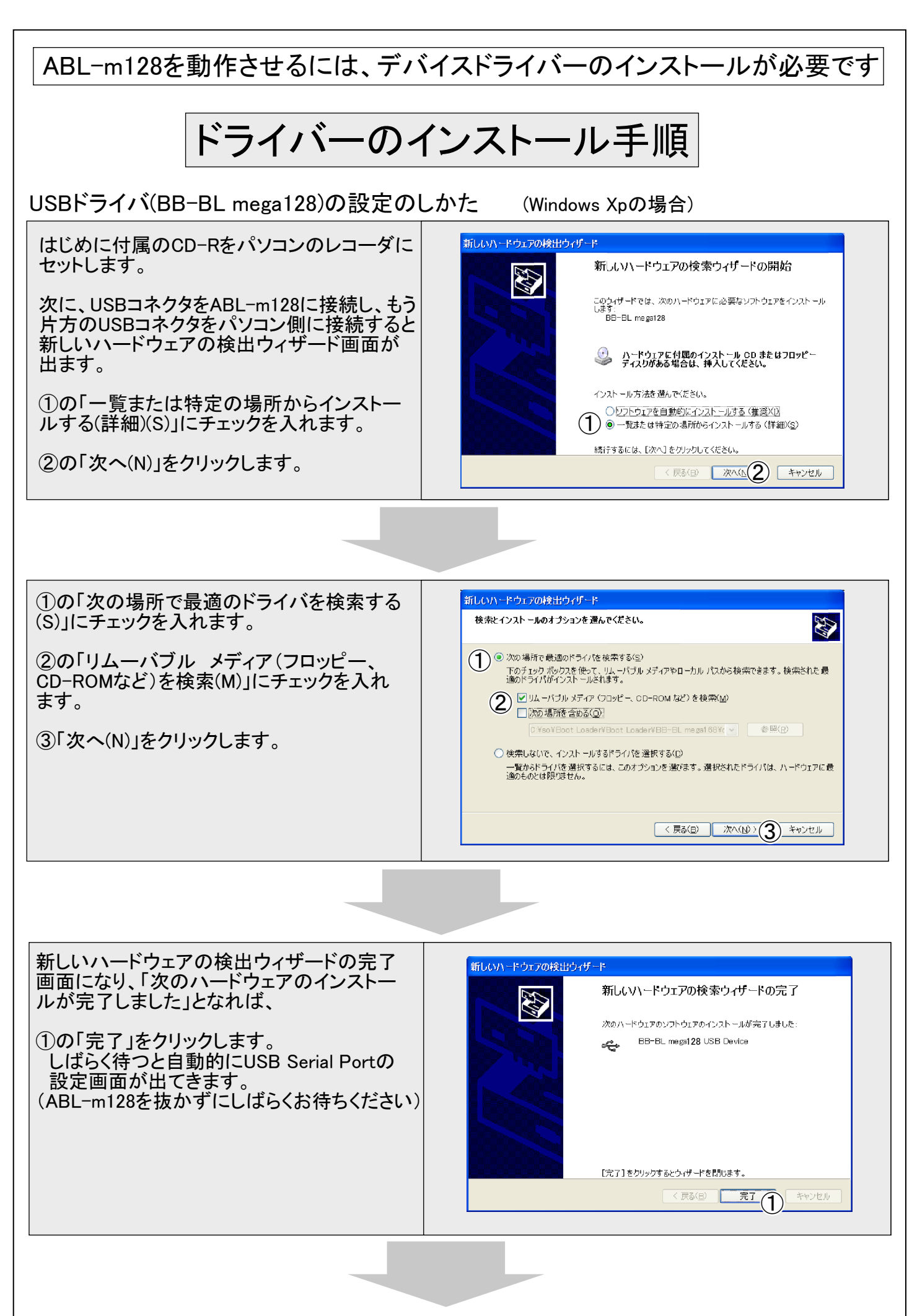

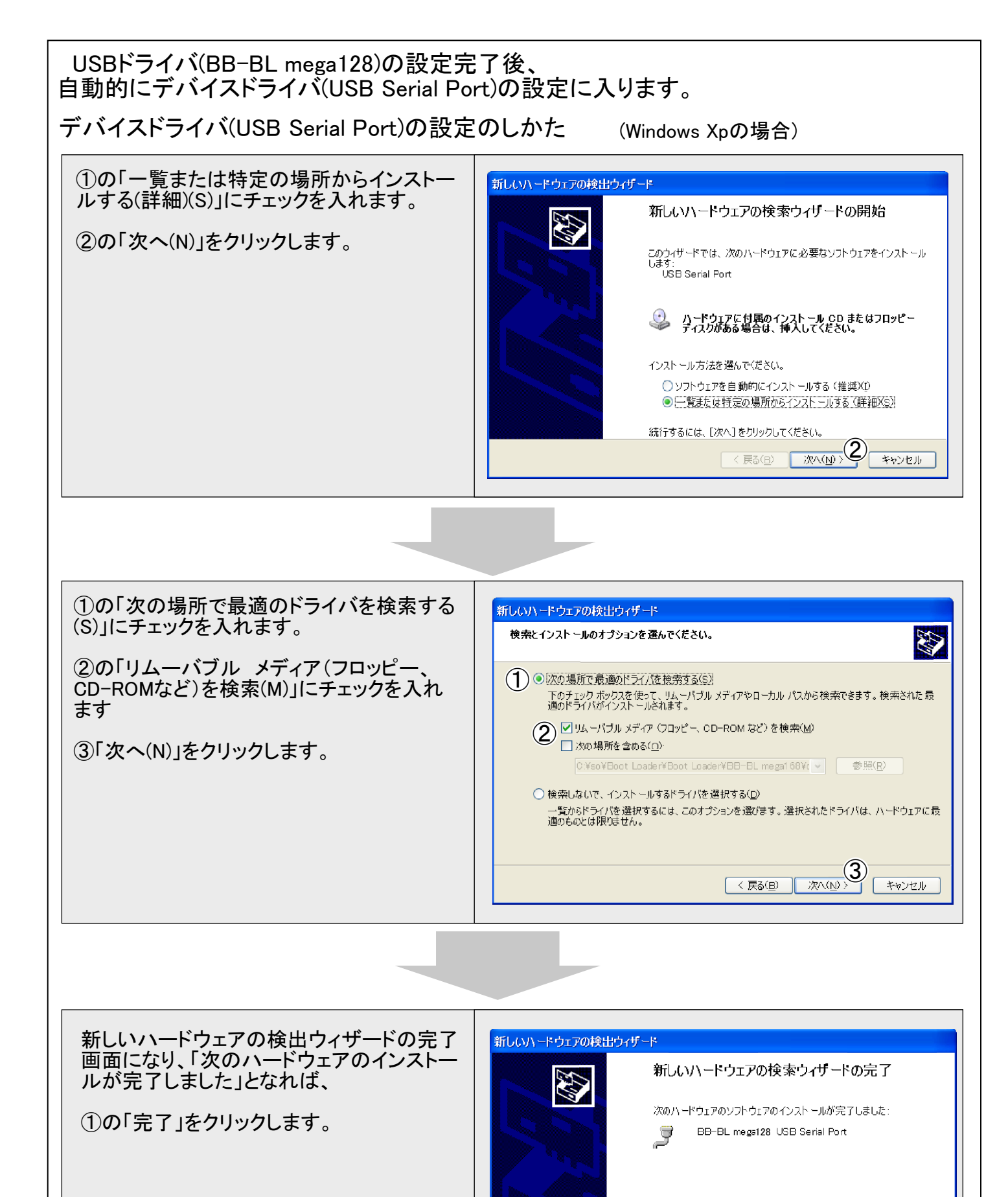

これでデバイスドライバの設定が完了しました。 一度USBのコネクタを抜いて、再度接続して下 さい。 [完了]をクリックするとウィザードを閉じます。

< 戻る(B)

完了(1)

キャンセル

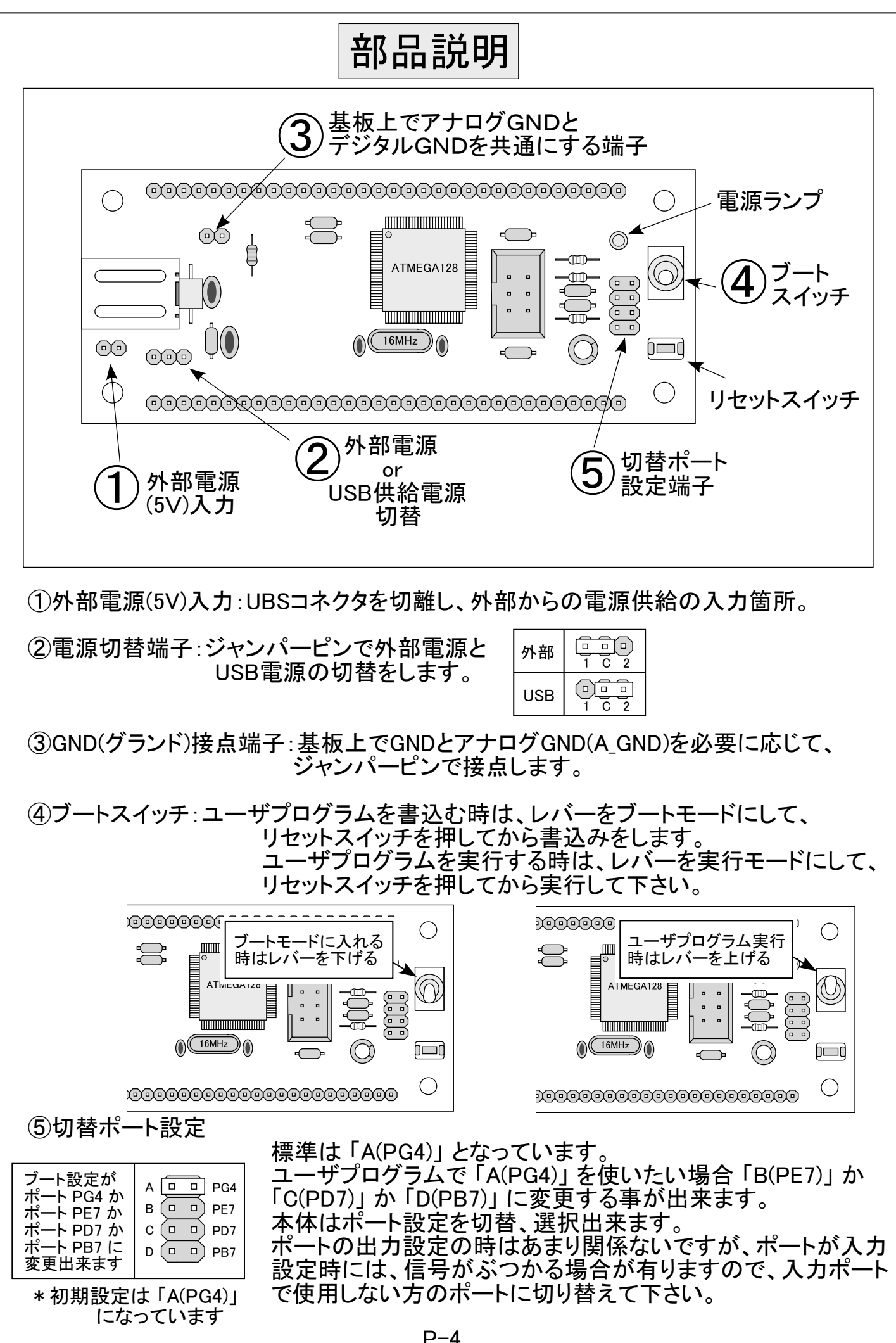

Program Loaderの操作説明

はじめに付属のCD-Rをパソコンのレコーダにセットし「ProgLoad.exe」ファイルを任意の場所に貼り付けます。その ProgLoad.exe ファイルをダブルクリックすると Program Loader が立ち上がります。

[検出ボタン]

①の検出ボタンを押して通信デバイスが「BB-BL mega128」になっていることを確認できます。 もし、「BB-BL mega128」になっていなければ、認識されていませんので、②のブートスイッチをブート モードにして、③のリセットスイッチを押す。そしてもう一度、①の検出ボタンをクリックしてください。 そして、「BB-BL mega128」が表示される事を確認してください。

それでも検出されない場合は、USBを抜いてもう一度挿してください。ブートスイッチがブートモード になっているか確認して、、検出ボタンをクリックしてください。USBデバイスドライバが正しく認識されて いれば、「BB-BL mega128」が表示されます。

| ABL-m128をパソコンに接続してもすぐ<br>には認識しませんので注意してください | AVR Program Loader     設定     通信デバイス BB-BL mega128                                                           |
|---------------------------------------------|----------------------------------------------------------------------------------------------------|
|                                             | ブートローダ     設定       FLASH       ファイル       プログラム領域                                                           |
|                                             | <ul> <li>○ ページ消去 ○ 全消去 ○ 上書き<br/>「 プログラム終了後、リセットベクタから実行</li> <li>EEPROM</li> <li>ファイル</li> <li>参照</li> </ul> |
| ブートモードに入れる<br>時はレバーを下げる                     | プログラム領域<br>○ 全消去 ◎ 上書き<br><sup>プログラム</sup><br>KY⊗HRITSU                                                      |

[設定ボタン]

| ・プログラムで「PD2」を使いたい<br>・ジに続きます。。                                          | 昜合「PB5」に変更する事が出来ます。                                  |
|-------------------------------------------------------------------------|------------------------------------------------------|
| AVR Program Loader                                                      | 🕌 AVR Program Loader                                 |
| _ 設定                                                                    |                                                      |
| 通信デバイス BB-BL mega128  マ 検出                                              | 通信デバイス BB-BL mega128 _ 検出                            |
| ブートローダ 設定                                                               | ブートローダ 設定                                            |
| FLASH                                                                   | FLASH プートローダ設定 区                                     |
| ファイル 参照                                                                 | ファイル         デバイス         BB-BL mega128 ・         参照 |
| プログラム領域                                                                 | プログ= 切替えポート PG4                                      |
| <ul> <li>○ ページ消去 ○ 全消去 ○ 上書き</li> <li>□ プログラム終了後、リセットペクタから実行</li> </ul> | C ペー<br>「 プロ 設定 キャンセル ジラム                            |
| EEPROM                                                                  | EEPROM                                               |
| ファイル 参照                                                                 | 77-111 参照                                            |
|                                                                         | <b>プログラム領域</b>                                       |
|                                                                         | ( 呈消云 ● 上書さ                                          |
| KY⊗HRITSU                                                               | KY@HRITSU                                            |

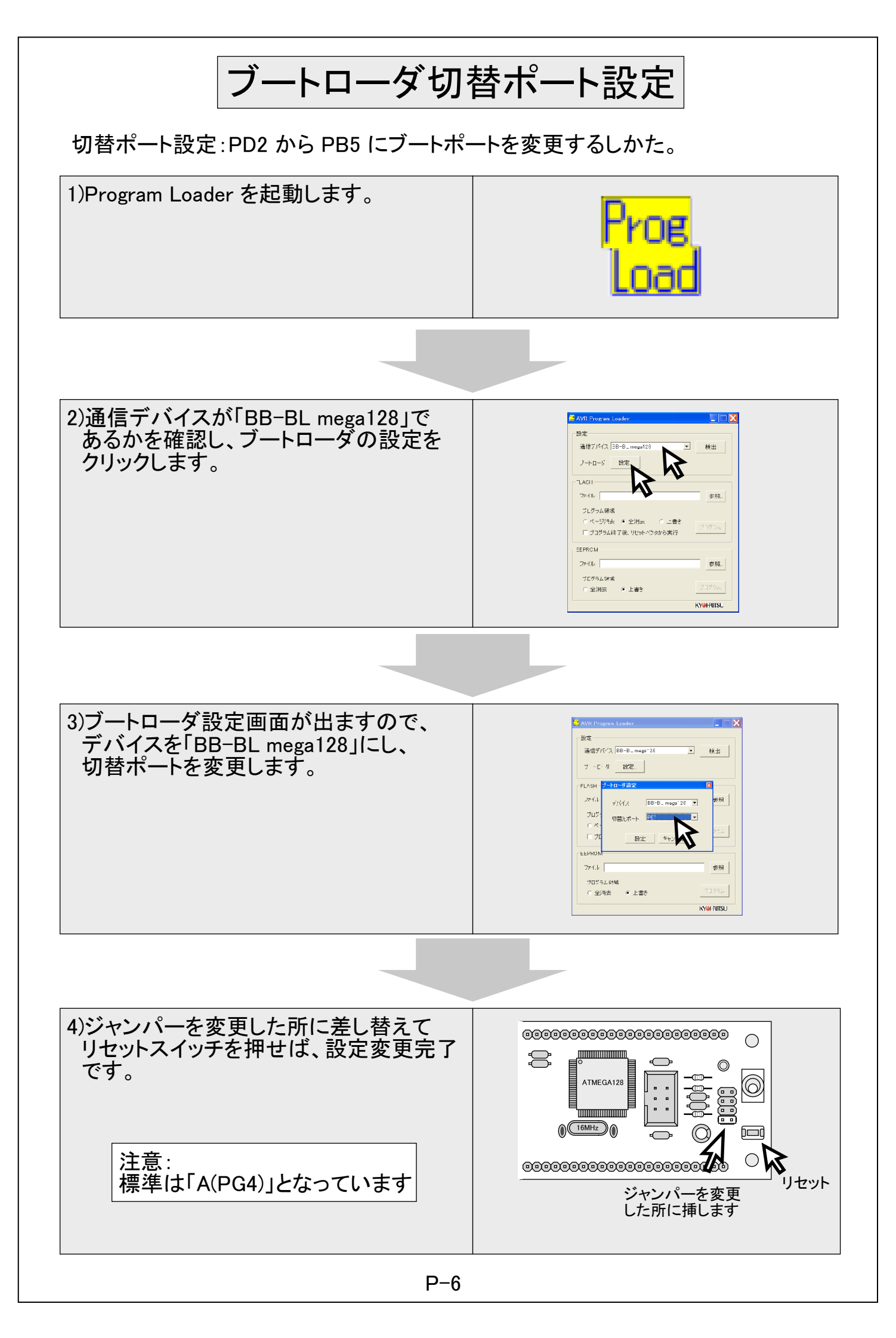

| FLASH用                                                                                                    |                                                                                                    |  |
|----------------------------------------------------------------------------------------------------|----------------------------------------------------------------------------------------------------|--|
| [参照ボタン]<br>ユーザプログラムの書込み「Flash ファイル」の取り込み用ボタンです。                                                                                                    |                                                                                                    |  |
| <ul> <li>▲VR Program Loader</li> <li>設定<br/>通信デバイス BB-BL mega128 ★ 検出<br/>フートローダ 設定</li> <li>FLASH</li> <li>アイル</li> <li>グログラム領域</li> <li>C ページ消去 ● 全消去 ● 上書き プログラム</li> <li>ブログラム経丁後、リセットペジタから実行</li> <li>ジログラム</li> <li>EEPROM</li> <li>アイル</li> <li>グログラム領域</li> <li>C 全消去 ● 上書き プログラム</li> <li>KY#HTSU</li> </ul> |                                                                                                    |  |
|                                                                                                    | ユーザブログラムを選び開きます                                                                                                    |  |
| [プログラムボタン]<br>①のページ消去、全消去、上書き等を選択                                                                                                    | Rして②のプログラムボタンをクリックすると書込みます。                                                                                                    |  |
| プログラム領域 000000 - 000038<br>● ページ消去 ○ 全消去 ○ 上書き<br>□ プログラム終了後、リセットベクタから実行<br>プログラム<br>プログラム<br>参照<br>プログラム領域<br>○ 全消去 ◎ 上書き プログラム<br>KYŵHRITSU                                                                                                    | プログラム領域 000000 - 00003B<br>● ページ消去 ○ 全消去 ○ 上書き プログラム<br>EEPROM<br>ファイル 参照.<br>プログラム領域<br>○ 全消去 ◎ 上書き プログラム<br>KY <b>※HITSU</b> |  |
| [ページ消去] [上書き]                                                                                                    |                                                                                                    |  |
| ヘーシ単位で消去した後、書込みします。<br>[全消去] [<br>一度全部消去した後、書込みます。                                                                                                    | 書込みファイルで示されている所だけを書込みます。<br>[プログラム終了後、リセットベクタから実行]<br>書込み終了後、ユーザプログラムのリセットから実行。                                                |  |
|                                                                                                    | P-7                                                                                                    |  |

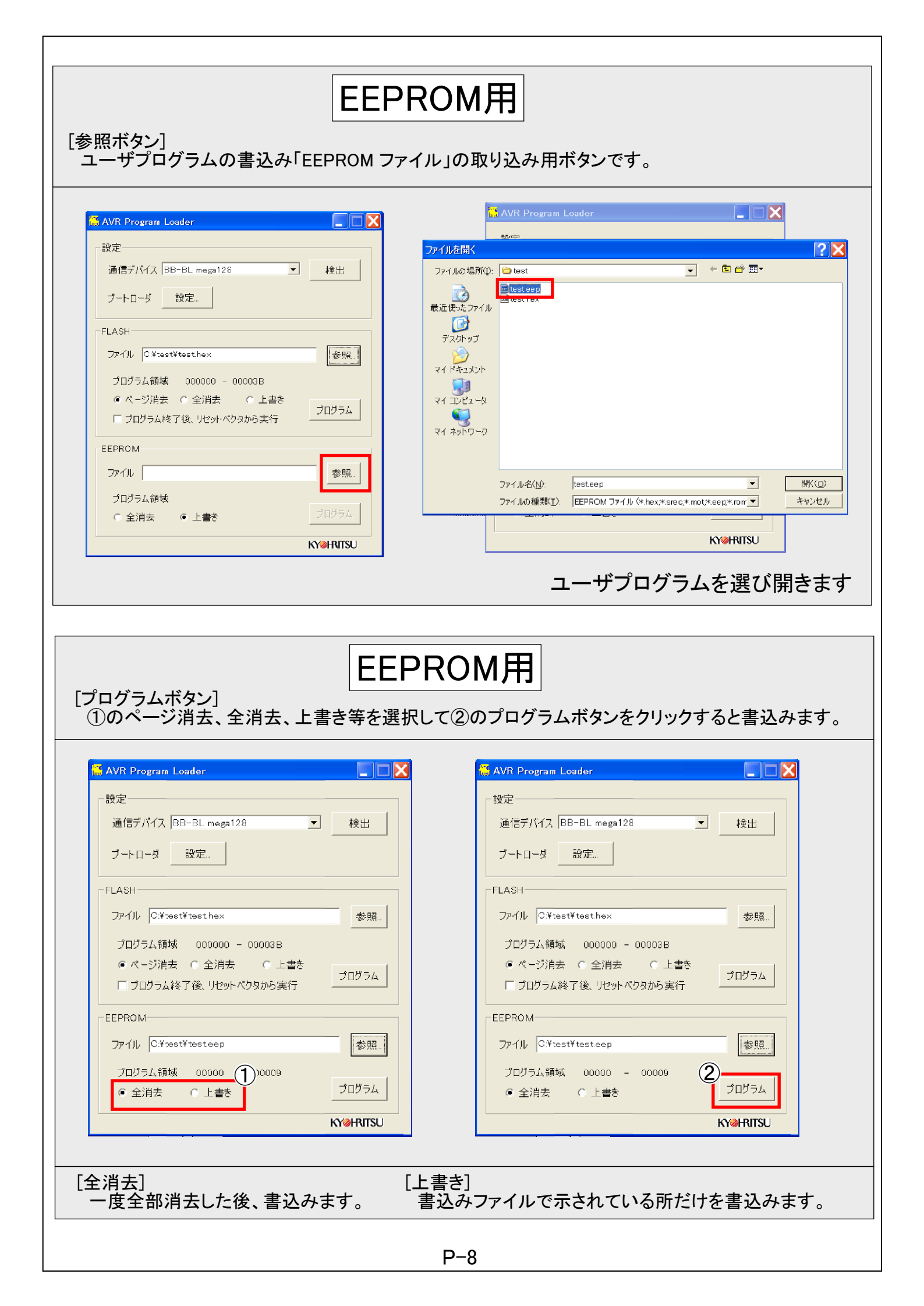

| プログラム領域]<br>プログラムの量です。<br>ABL-m128のユーザプログラム領域は最大                                                                                                    | 下の 内はバイト表記です<br>FLASHで 0000~FBFF(ワード)、<br>EEPROMで 0000~0FFF(ワード) です                                                                                                    |  |
|----------------------------------------------------------------------------------------------------|----------------------------------------------------------------------------------------------------|--|
| <ul> <li>▲ AVR Program Loader</li> <li>設定</li> <li>通信ブパイス BB-BL mega128 ▼ 検出</li> <li>ブートローダ 設定</li> <li>FLASH</li> <li>アイル ○米set¥testhex</li> <li>を照</li> <li>ブログラム領域 000000 - 00003B</li> <li>ページ消去 ○ 全消去 ○ 上書き ブログラム</li> <li>EEPROM</li> <li>アイル ○米set¥testeep</li> <li>プログラム領域 00000 - 00009</li> <li>全消去 ○ 上書き ブログラム</li> <li>ドン・HTISU</li> </ul> | <ul> <li>◇ AVR Program Loader</li> <li>② 設定</li> <li>③ 値信ブバイス BB-BL mega128</li> <li>● 検出</li> <li>ブートローダ</li> <li>③ 定.</li> <li>FLASH</li> <li>ファイル ○¥teet¥teethex</li> <li>参照</li> <li>ブログラム領域 000000 - 00003B</li> <li>● ページ消去 ○ 全消去 ○ 上書き ブログラム</li> <li>EEPROM</li> <li>アイル ○¥teet¥testeep</li> <li>② 口グラム領域 00000 - 00009</li> <li>● 全消去 ○ 上書き ② ログラム</li> <li>KY©HRTSU</li> </ul>                                                                    |  |
| おまけ<br>AVRスタジオからProgram Loaderを起動                                                                                                    |                                                                                                    |  |
| AVRスタジオを起動させ「Tools」の中の<br>「Customize」をクリックすると右記の画面が<br>現れます。<br>①の「Customize」をクリックします。                                                                                                    | AVR Studio         Elle Project Build View         Trace Disabled         Trace Disabled         Vew         JO View         Name         Valu         Outbomize         Options         Show Key Assignments         Eug-In Manager         How Key Assignments         Eug-In Manager         Hogram AVR                                                                                                    |  |
| 「Tools」を選び「Menu contents」のところを<br>ダブルクリックすると、文字入力となりますの<br>で、好きな名前を付けます。<br>①に今回は例で「AVR_BOOT」と入力します                                                                                                    | Customize Commands   Toolsars Tools   Keyboard   Menu   Options   Menu contents. AVR BOOT 1                                                                                                    |  |
| ②の「Command:」の右にあるボタンをクリック<br>します。                                                                                                    | Demomsand:     O: #Boot Loader#Boot Loader#ProgLoad exe       Argumente:     3       Initial     1                                                                                                    |  |
| ③に知り19177と「ProgLoad」のファイルを選択します。<br>④の「Close」をクリックします。                                                                                                    | (A) Obse                                                                                                    |  |
| 再度、AVRスタジオ「Tools」の中の<br>「AVR_BOOT」をクリックすると右記の画面が<br>現れます。<br>①の「AVR_BOOT」をクリックすると<br>「Program Loader」が起動します。                                                                                                    | Image: Construction     Image: Construction       Image: Construction     Image: Construction       Image: Construction     Image: Construction       Image: Construction     Image: Construction       Image: Construction     Image: Construction       Image: Construction     Image: Construction       Image: Construction     Image: Construction       Image: Construction     Image: Construction       Image: Construction     Image: Construction |  |

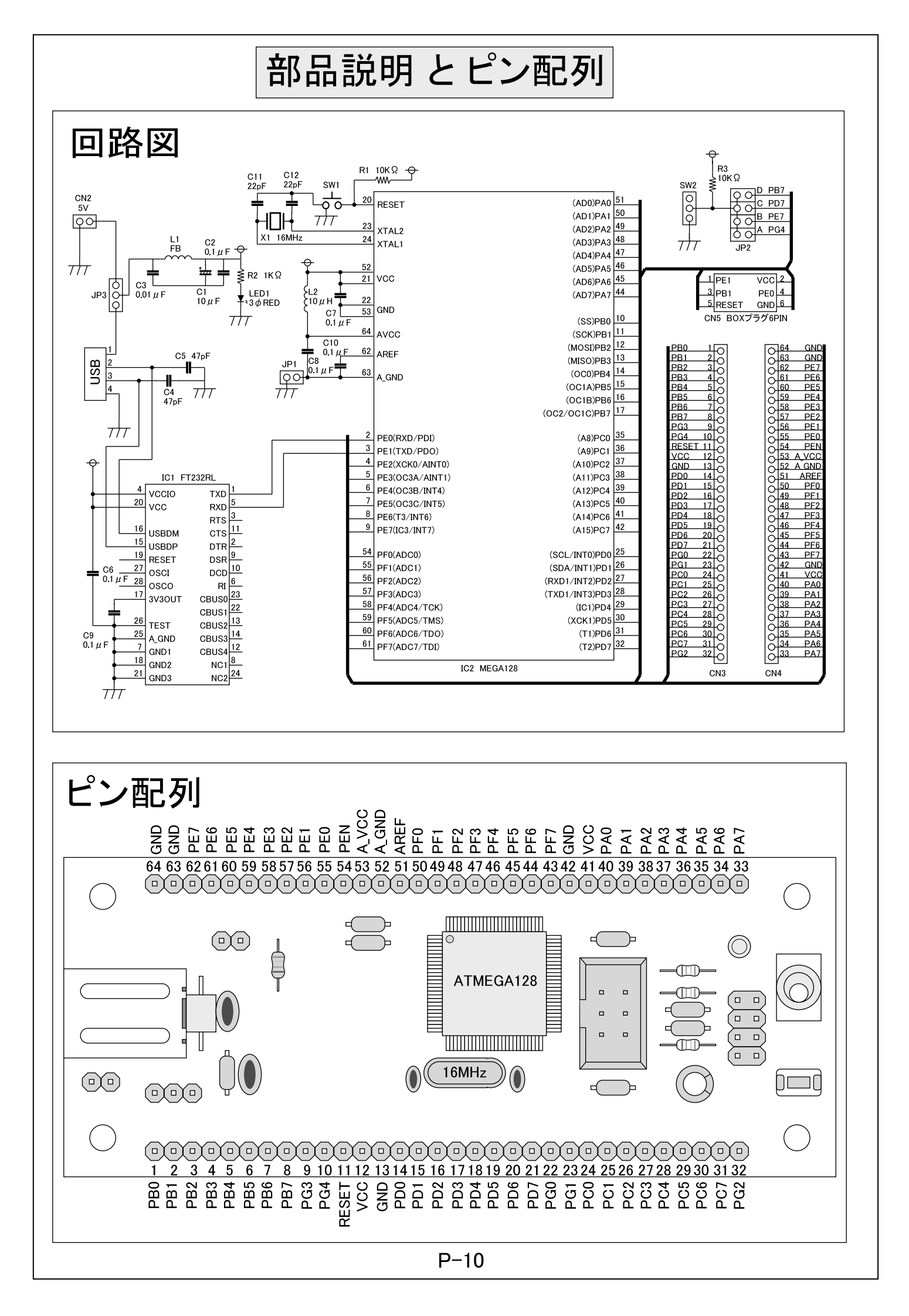